# Zabbix. Active agent. Проверка наличия файла.

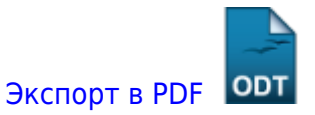

Дата создания: 2024/05/22 16:14 (С) mihanik

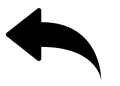

Дано

- Настроенный Zabbix-сервер.
- Клиентский ПК зарегистрированный на Zabbix-сервере.

## Надо

• Отслеживать наличие/отсутствие некоего файла на дисках клиентского ПК.

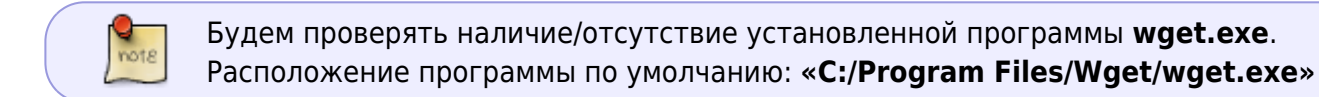

## Решение

#### Шаг 1

Создаём новый шаблон: «Настройка» → «Шаблоны» → «Создать шаблон»

| taän     | Doara Ban Wyonan Ba                                                                                             | NK DALER | и Инструменты Справка          |                          |               | -    |                               |                       |              |             |                       |                |
|----------|----------------------------------------------------------------------------------------------------|----------|--------------------------------|--------------------------|---------------|------|-------------------------------|-----------------------|--------------|-------------|-----------------------|----------------|
| 0        | Zbamhanik.net: Hacroo                                                                                           | x 4      | a Euclidiacuus Zubeevo         |                          |               |      |                               |                       |              |             |                       |                |
| -        |                                                                                                    | 0        | D vice mittanik net tanon      |                          |               |      |                               |                       | ~            |             | 0 4 <b>0</b>          | A              |
| <i>6</i> | -> <b>#</b> 0                                                                                                   |          | C 200 minanic navoemp          | anes.prprinter_name=anne |               |      | illofolfentil-enner_en        | Infollaberaro.)       | м            |             | 020                   | 2 * =          |
| ZA       | BBIX « 🗈                                                                                                    | Ша       | блоны                          |                          |               |      |                               |                       |              | _           | Cogara Ladro          | н Импорг       |
|          | a                                                                                                    |          |                                |                          |               |      |                               | 3-                    |              |             | Le.                   | temp V         |
| ~        |                                                                                                    |          | Группы узлов-сети              |                          | Burlpr        |      | Tera MARIA He                 |                       |              |             |                       |                |
| Θ        | Monatogani v                                                                                                    |          | Приходенным шеблоны            |                          | Dudp          | ITh. |                               | Capto                 | nati Post    | - Industria |                       | and a          |
|          | Инвентаризация                                                                                                  |          | Mass                           |                          |               |      | <b>Bofissers</b>              |                       |              |             |                       |                |
| 8        | Отчеты -                                                                                                    |          | 1                              |                          | na            | -    | Dipocette                     |                       |              |             |                       |                |
| ٩        | Настройка 🔸 🔹 🔹                                                                                                 |          | -                              |                          | _             |      |                               |                       |              |             |                       |                |
|          | Группы узлов сети                                                                                               |          | Photo a                        |                          | Yana          | DELN | Грувты опенностов донных      | Эгонин-гы данных      | Тритиры      | Графики     | Koamesonae ospa       | ны Обнаружене  |
|          | Linfronu                                                                                                    |          | Clace Catalyst 5750V2-2475 SNM | ,                        | 7376          | Derv | Груяты элементов<br>дзеньох 9 | данных 14             | Тритеры о    | Графика     | Комплекоњие окра      | ны Обнаружене  |
|          | Yanu ceru                                                                                                    |          | CREW WHILE SPONS 24PE SNM      | •                        | 7876          | DEFM | Группы элементов              | Scene rou             | Тритеры II   | Графики     | Комплеконые экра      | ны Обнаружени  |
|          | Dolorywasowe                                                                                                    |          | Cisco Catalyst 5750V2-34TS SNM |                          | Yana          | DITA | Группы опенентов              | Drasseriu             | Тритиры 0    | Fanderor    | Комплекоњие окра      | ны Обнаружени  |
|          | Карреляция событий                                                                                              |          |                                |                          |               |      | garoux 9                      | данных 14             |              |             |                       |                |
|          | Обнаружение                                                                                                    |          | Cisco Calalysi 3750v2-48PE SNM |                          | 75%           | Dera | Грумпы элементов<br>данных Т  | Arms 14               | Тритеры 8    | Графика     | Комплеконые экра      | ны Обнаружени  |
|          | Yoryne                                                                                                    |          | Cisca Catalyst 5750V2-48TS SNM |                          | 7376          | DITA | Группы элементов              | Drasse-the            | Тритиры 8    | Графики     | Комплеконые окра      | ны Обнаружени  |
| ٥        | Администрирование                                                                                               |          | Property Mat                   |                          |               |      | garran 1                      | Apresa 11             | Townsee 1    | Parallela   | Franklin and an and a |                |
|          |                                                                                                    | Ξ.       | Endervice - naci               |                          | OFTH          |      | данных 1                      | Database 1            | (barrelies ) | 1 pagaros   | Newspectrume repa     | on complete    |
|          | Паданонна                                                                                                    |          | MyLin1Clienver                 |                          | Varia<br>onte |      | Группы опенентов<br>донных 1  | Scenetal<br>Arresta 3 | Тритеры      | Графики     | Комплеконие окра      | ны Обнаружени  |
|          | Share                                                                                                    |          | My LiteManager/D               |                          | Yere          |      | Taymus oneserme               | Or even mu            | Тритеры 4    | Грофики     | Комплеконые окра      | na Ofinapymeni |
|          |                                                                                                    |          |                                |                          | OFTM          | 112  | gammax 1                      | данныя 2              |              |             |                       |                |
|          | The second second second second second second second second second second second second second second second se |          | My Template Madure SMART by Za | blox agent active        | Volta<br>OFTA | 87   | прувпы элементов<br>данных 1  | Alexandra 22          | Тритеры 20   | Графика     | Rowtheenowne owpo     | ны Обнаружена  |
| -        | Hacrpolika nonutosaneno                                                                                         |          | Mytodolwet                     |                          | Yers          | DOTA | Группы опенентов              | Oriente mu            | Тритиры      | Грофики     | Комплононые окра      | ны Обнорунони  |
|          | Build                                                                                                    |          | Ma Washing Tanan Tana di Lon b | Arthur Armet             |               |      | parend 1                      | Annual C              | Townsee 12   | Paradiana   | Franklin and and      | Classication   |

1. Указываем имя шаблона. Например, **«My Template Module File Exist by Zabbix agent** active».

Имя выбираем на своё усмотрение в соответствии с вашей логикой именования шаблонов.

- 2. Выбираем группу шаблонов, в которой будет располагаться наш шаблон. Группу выбираем на своё усмотрение.
- 3. Указываем, например, группу «Templates/Modules»
- 4. Нажимаем кнопку «Добавить»

| (⊈eii)  | п Правка Вид Журнал За         | кладии Инструменты Справка                                                         |     | - |     | - | 0 |        |
|---------|--------------------------------|------------------------------------------------------------------------------------|-----|---|-----|---|---|--------|
| •       | Zbx.mihanik.net: Hactpo        | < +                                                                                |     |   |     |   |   | $\sim$ |
| -       | → R C                          | O 🔒 zbx.mihanik.net/templates.php?form=create                                      | 7 🖯 | 4 | . 0 | ģ | 0 | =      |
| Z       | ABBIX « M                      | Шаблоны 1<br>шаблоны 2                                                             |     |   |     |   |   |        |
| @<br>:= | Мониторинг -                   | * Data sattarare Ub Tengdale blocket File fload by Zaldon agend active Digenoo ran |     |   |     |   |   |        |
| •       | Отчеты -                       | * Typene Typeperet Moderny Z                                                       |     |   |     |   |   |        |
| 1       | Настройка ~                    | Ovecawe 3                                                                          |     |   |     |   |   |        |
|         | Lisénona                       | ₿                                                                                  |     |   |     |   |   |        |
|         | Otorywaane                     | 20mm                                                                               |     |   |     |   |   |        |
|         | Дойствия<br>Карреляция событий |                                                                                    |     |   |     |   |   |        |
|         | Обчаружения<br>Устуги          | •                                                                                  |     |   |     |   |   |        |
| 0       | Администрирование -            |                                                                                    |     |   |     |   |   |        |
| 0       |                                |                                                                                    |     |   |     |   |   |        |
| 7       |                                |                                                                                    |     |   |     |   |   |        |
| ÷       |                                |                                                                                    |     |   |     |   |   |        |
| ¢       | Burris                         | Zastaix 5.0.14. @ 2007-2021, Zastain 56A                                           |     |   |     |   |   |        |

### Шаг З

Видим, что шаблон добавлен.

| ⊈айл | Правка Вид Журнал З               | акладки <u>И</u> нструменты <u>С</u> прави | a                   |                     |                                |                          |             |           |              |           |             |
|------|-----------------------------------|--------------------------------------------|---------------------|---------------------|--------------------------------|--------------------------|-------------|-----------|--------------|-----------|-------------|
| ۵    | Z zbomihanikunet: Hactpo          | × +                                        |                     |                     |                                |                          |             |           |              |           | ~           |
| €-   | → R C                             | O 🔒 zbou <b>mihanikunet</b> /term          | plates.php          |                     |                                |                          | ŝ           |           | 5 3          | 0 i       | 0 =         |
| ZA   | BBIX « M                          | Шаблоны                                    | /                   |                     |                                |                          |             |           | Cogan        | шелон     | Vanopr<br>X |
|      | Q,<br>Moranopaer -                |                                            | 4                   |                     |                                |                          |             |           |              |           | eeno T      |
|      | Инвентаризация                    | Dynmu panos sere                           |                     | Bulpers             | Tere MARTIN Her                |                          |             |           |              |           |             |
| 8    | Orvenu -                          | Приходенение шеблоны                       |                     | Budpara             | THE ADDRESS                    | Capep                    | Kurt Passe  | 201710144 |              | Yourse    | •           |
| ٩    | Настройка -                       | Pas                                        |                     |                     |                                |                          |             |           |              |           |             |
|      |                                   |                                            |                     | Примене             | ni Ošpoorni                    |                          |             |           |              |           |             |
|      | Listrow                           | Dima Dima                                  |                     | Yatta Dire          | Групты эгенентгэн данных       | Эгонного данных          | Тритпры     | Графики   | Koammesona   | о зараны  | Обнаружения |
|      | Officing warmane                  | Cisco-Catalyst 3750V2-24P5 5NR             | p.                  | York core           | Группы опенентов<br>доеннох 9  | Этенены<br>денья 14      | Тритеры 8   | Графики   | Комплекона   | е зерены  | Обнаружения |
|      | Дойствия                          | Cinca Catalyst 3750V2-34P5 SN              | 1P                  | Yana orra           | Группы опшеннов<br>данных 1    | Scenetaria<br>Alexand 10 | Тритиры II  | Графики   | Koammercea   | е экраны  | Обнаружения |
|      | Корреляция событий<br>Обнаружения | Clace Catalyst 3750V2-24TS SNR             | p.                  | Yorke certer        | Группы элементов<br>данных 9   | Dresso-rus<br>garenus 14 | Тритиры 8   | Графики   | Контлекона   | е зерены  | Обнаружения |
|      |                                   | Cisco Catalysi 3750v2.48P5 SN              | IP                  | Yaha offic          | Группы опенентов<br>алекто 1   | Scenercu<br>Arman 11     | Триттеры II | Графики   | Kostinecos   | е окраны  | Обнаружения |
|      | Администрирование -               | Cinco Catalyst 5750VS-48TS SHO             | q                   | Yanu Dire           | Группы элементов<br>данных 9   | Отехно-ты<br>данные 14   | Тритеры 0   | Campiene  | Комплексна   | е зерены  | Сбнаружения |
|      |                                   | Exoservice - NAS                           |                     | Visite<br>center 1  | Трукты элементов<br>долгон 1   | Dimension 1              | Тригтеры 1  | Графики   | Koanaeson    | е экраны  | Объружения  |
| 8    |                                   | MyLintClierver                             |                     | Value<br>carter 1   | Группы элементов<br>данных 1   | Элементы<br>данны 3      | Тритеры     | Графики   | Комплекона   | е экраны  | Обнаружения |
|      |                                   | My LiteManager®                            |                     | Yerks<br>center 112 | Прумпы опениентов<br>довтник 1 | Dreserius<br>preserius 2 | Тригтеры 4  | Графики   | Roammentoria | e ospanai | Обларужения |
|      |                                   | My Template Madure File Exist by           | Zabbix agent active | Yaha offic          | Труппы элементов донных        | Эгененты данных          | Тритеры     | Графики   | Koanatoo     | е зараны  | Обнаружения |
|      |                                   | My Templatie Module SMART by 2             | abbix agent active  | Warms<br>Certre 57  | Грумпы опенентов<br>должни 1   | Dreserus<br>perman 22    | Триттеры 20 | Графики   | Koamanna     | e ospansi | OBsogymenae |

#### Шаг 4

Теперь ищем свой шаблон в списке шаблонов.

Для этого:

updat 2024

- 1. В форме поиска пишем имя нашего шаблона: «My Template Module File Exist by Zabbix agent active».
- 2. Нажимаем кнопку «Применить».

При этом наш шаблон отобразится в расположенном ниже списке.

3. Кликаем левой кнопкой мыши по найденному нашему шаблону для того, чтобы начать его редактирование.

| ⊈eA | п ⊡равка Вид Журнал 3   | ыкладки Виструменты Справка 📀                                                                                                    | 00          |
|-----|-------------------------|----------------------------------------------------------------------------------------------------|-------------|
| ۵   | Zbx.mihanik.net: Hactpo | × +                                                                                                    | ~           |
| -   | → R C                   | 🗘 🔒 zbx.mhanik.net/templates.php?filter_name=My+?lemplate+Module+File+Exist+by+Zabbix+agent+active5? 🏠 🐨 🛃 🚯 🤹                                                                                                    | =           |
| Z/  | ABBIX « 1               | Шаблоны Созать цайтан и                                                                                                    | enopri      |
|     | Q                       | 6ana                                                                                                    | v V         |
|     | Мониторинг -            | Typens pana one instruments provide the second in the second second |             |
|     | Инентаризация -         | Heel My Temptan Module File Exist by Zatols agent / Dotaum                                                                                                    |             |
| 8   | Oriena v                |                                                                                                    |             |
| ٩   | Настройка -             | TEMOTO CODON                                                                                                    |             |
|     |                         | Има Ули сите Группы плометов данных. Элементы данных. Триппры: Графияя. Контленсные зераны. Обнаружение. Виб. Присовдененные шаб.                                                                                                    | лоны        |
|     | Betrowa                 | My Templale Mulaie Pile Enal by Zalobia agent active Virau cente Toymou onterenno gareau. Deterennu gareau. Toymopou Tyadjana: Kommenorus separau. Obsayvenne: Bell                                                                                                    |             |
|     | Уалы сөлн               |                                                                                                    | preprint of |
|     | Обслуживание            | Desifyers Decrept Maccace official Yourses Yourses a own term                                                                                                    |             |
|     | potrani                 | 3 *                                                                                                    |             |
|     | 05-82/240-84            |                                                                                                    |             |
|     |                         |                                                                                                    |             |
| •   | Администрирование -     |                                                                                                    |             |
|     |                         |                                                                                                    |             |
|     |                         |                                                                                                    |             |
|     | Paggippena              |                                                                                                    |             |
| 8   |                         |                                                                                                    |             |
|     |                         |                                                                                                    |             |
|     |                         |                                                                                                    |             |
|     |                         | 2048-00 5 8 74 0 2001-2001, Zud-404 50A                                                                                                    |             |

#### Шаг 5

Мы вошли в режим редактирования шаблона.

| ⊈eiñ<br>⊡ | Правка Вид Журнал З<br>Zbx.mihanik.net: Настро | акладки <u>И</u> нструменты <u>с</u> пр<br>× + | 843                                                                                        |                     |            |     | • | 9.6<br>V |
|-----------|------------------------------------------------|------------------------------------------------|--------------------------------------------------------------------------------------------|---------------------|------------|-----|---|----------|
| -         | ⇒ R C                                          | O & ztoumihanikunet/to                         | mplates.php?form=update6templateid=10573                                                   | 8                   | 20         | ģ   | 0 | =        |
| Z         | ABBIX « 2)<br>nitarak.net<br>Q.                | Шаблоны<br>Все цаблоны / Му Тепріліє Мол       | а Fas Eust by Прутки знаваются данных. Эниметы данных. Тратиры. Графия. Комплексина нерани | Правила обнаружения | Def-cupier | рин |   |          |
| 0         | Мониторинг -                                   | Имя шаблона                                    | new Terre Margonal                                                                         |                     |            |     |   |          |
|           | Инеентаризация -                               | Buggmace and                                   |                                                                                            |                     |            |     |   |          |
| 4         | Hactpolka +                                    | * Epymna                                       | Beschildender Beschilten Jahr Konstein                                                     |                     |            |     |   |          |
|           |                                                | Oracaeee                                       |                                                                                            |                     |            |     |   |          |
|           | Manu cette                                     |                                                |                                                                                            |                     |            |     |   |          |
|           | Обснумивание<br>Дойствия                       |                                                | Сбесанть Клонированы Полнов клонирование Удалить и очестить Опмена                         |                     |            |     |   |          |
|           | Koppensue colurvá                              |                                                |                                                                                            |                     |            |     |   |          |
|           | Vinyre                                         |                                                |                                                                                            |                     |            |     |   |          |
|           | Администрирование -                            |                                                |                                                                                            |                     |            |     |   |          |
|           |                                                |                                                |                                                                                            |                     |            |     |   |          |
| 8         |                                                |                                                | h                                                                                          |                     |            |     |   |          |
|           |                                                |                                                |                                                                                            |                     |            |     |   |          |
| ±<br>ن    | Настрании пользовалено                         |                                                |                                                                                            |                     |            |     |   |          |
|           |                                                |                                                | Zabbix 5.0.14. @ 2001-2021, Zabbix 5IA                                                     |                     |            |     |   |          |

- 1. Переходим в раздел «Группы элементов данных»
- 2. Нажимаем кнопку «Создать группу элементов данных»

| файл Правка Вид Журнал 3                                   | яладяя (энструменты справка                                                                                                    |
|------------------------------------------------------------|----------------------------------------------------------------------------------------------------|
| Zts.mihanik.net: Hactpo                                    | x] +                                                                                                    |
| ← → 90 С<br>⊡Мол ссылки ⊡Ссылки для р                      | O & zbx.mihanik.met/uppications.php?filter_set=16.filter_hostids[0]=10573     O      O     O |
| ZABBIX « 15<br>decentioned and                             | Группы элементов данных Солление и ули и линиетов данных община и бидуниетов данных община и бидуниетов община и бидуниетов община<br>Община и бидуниетов община и бидуниетов община и бидуниетов община и бидуниетов община и бидуниетов община и бид                                                                                                    |
| <ul> <li>Мониторинг -</li> <li>Инвенторизация -</li> </ul> | Fightma yanse cerra         Individualis Sciencifica Sciencifica Sciencifica         Studigan.           1         Yana cerra         Machine Sciencifica Sciencifica Sciencifica Sciencifica Sciencifica Sciencifica Sciencifica Sciencifica Sciencifica Sciencifica Sciencifica Science Science                                                                            |
| 🛄 Отчеты -<br>🔧 Настройка -                                | Thomson         Otherwork           Types and an and a second second s                                                 |
| Poymu yanoe cere<br>Eleśnowa<br>Ysoka cere                 | Дантыя на кайданы.<br>Отображно в из в найданы.                                                                                                    |
| Обстуживание<br>Действия                                   | Deschere Armenposers Dimensions (1992)                                                                                                    |
| Коррепоций салытия<br>Обнаружение<br>Услуги                |                                                                                                    |
| Администрарования -                                        |                                                                                                    |
| D Share                                                    |                                                                                                    |
|                                                            |                                                                                                    |
| () Bernij                                                  | Zudelik 5.0.14. © 2001.2021, Zudink 58A                                                                                                    |

#### Шаг 7

1. Указываем имя группы элементов данных. Например, «Filesystem».

#### 2. Нажимаем кнопку «Добавить».

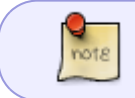

Last update 2024/0

> В качестве имени группы данных предлагаю использовать **«Filesystem»**, т.к. **«файл»** по логике относится именно к файловой системе.

| ⊈siłi<br>⊡ | Doetka Вид Журнал За<br>Zbx.mihanik.net: Настро | акладки <u>И</u> нструменты <u>С</u> правиа<br>× +                                                                                                    | 000               |
|------------|-------------------------------------------------|----------------------------------------------------------------------------------------------------|-------------------|
| 4<br>DN    | Э 🖗 С<br>Ком ссылки 🗅 Ссылки для ра             | О 👌 zbx.mihanik.net/upplications.php?form=createShostid=10573 🟠 🗟 🖢 🕑<br>Коты 🗅 Полежные ссылкы 🗅 DataCentres 🗅 Обучение 🗅 Микропик. 🗅 ННР. 🗅 Python: 🗅 PostgreSQL @ Купил у друга infl 🛛 @ http://bysadm.ap.u. | ຄື ⊕ ≡<br>Усбис ≫ |
| Z          | ABBIX « M<br>nharik.net<br>Q                    | Группы элементов данных<br>Воз азбазы / Му Тапрык Models File Exist by Прути поняти доных. Энимети доных. Тритеры Превие. Конститорые обраны Превие Веб-однор                                                   | an i              |
|            | Мониторинг                                      | dofamily Otenee                                                                                                    |                   |
| •          | Отчеты +                                        | 2                                                                                                    |                   |
| ì          | Настройка +<br>Группы ратов сети                |                                                                                                    |                   |
|            | Value onthe                                     |                                                                                                    |                   |
|            | Дойствия<br>Корралиция событий                  |                                                                                                    |                   |
|            | Обнаружение<br>Матуги                           |                                                                                                    |                   |
| ۵          | Администрирование -                             |                                                                                                    |                   |
| 0<br>8     | Progenesia<br>Share                             |                                                                                                    |                   |
| ?<br>±     | Novenas                                         |                                                                                                    |                   |
| ¢          | Build,                                          | Zadiax 5.0.14. 0 2001-2021, Zakola BIA                                                                                                    |                   |

#### Шаг 8

- 1. Видим, что группа данных создана.
- 2. Группа данных «привязана» к настраиваемому шаблону.

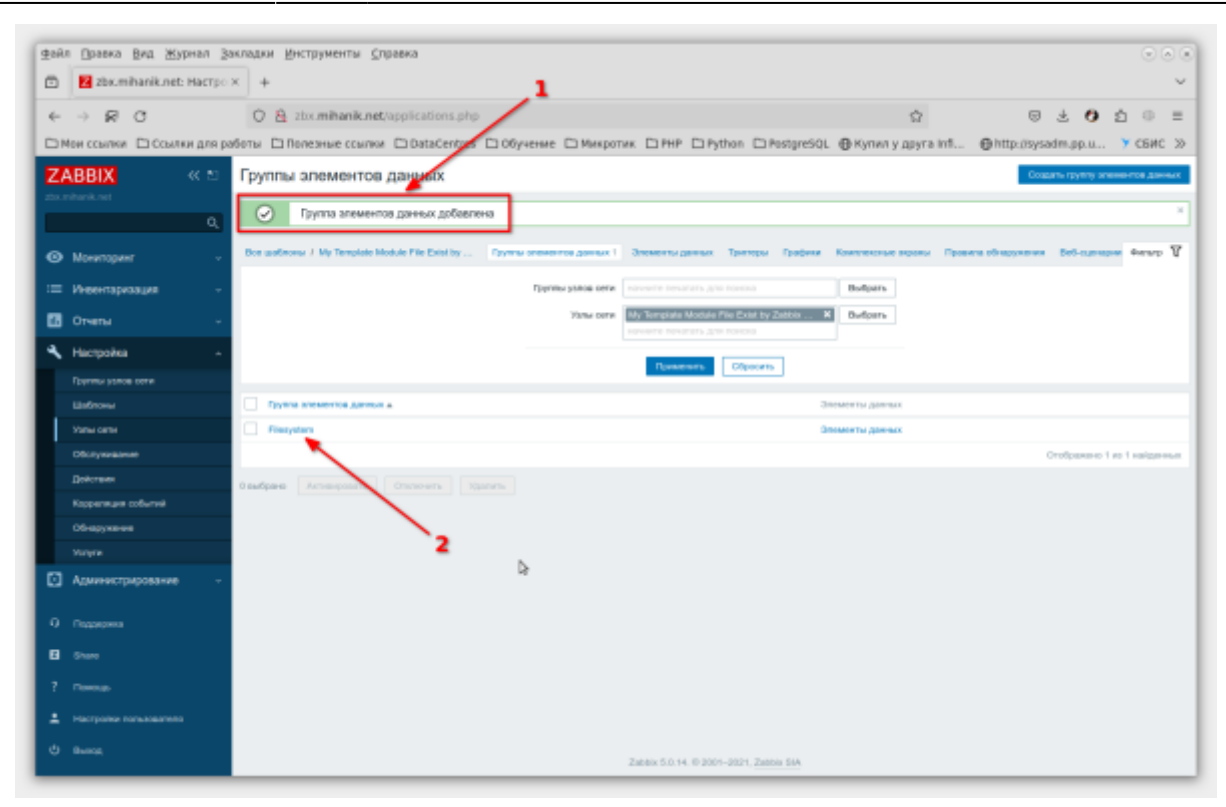

Теперь настроим сбор нужных нам данных, т.е., информацию о том есть файл на ПК или его нет.

Для этого...

- 1. Переходим в раздел «Элементы данных».
- 2. Нажимаем кнопку «Создать элемент данных».

|                                                    | Annual Discourse Annual                                                                                                    |                                     |
|----------------------------------------------------|----------------------------------------------------------------------------------------------------|-------------------------------------|
| <u>⊉айл Правка Вид Журнал</u>                      | закладии Инструменты Справиа                                                                                                    |                                     |
| Zbx.mihanik.net: Hact;                             | • * •                                                                                                    | ~                                   |
| < → 🕫 C                                            | O 🔒 zbs.mihanik.net/items.php?filter_set=16/filter_hostids[0]=10573 🏠                                                                                                    | © ± O i © ≡                         |
| 🗅 Мон ссылки 🗅 Ссылки для                          | работы 🗅 Полезные ссылки. 🗅 DataCentres. 🗅 Обучение. 🗅 Микротик. 🗅 PHP. 🗅 Python. 🗅 PostgreSQL. 🔀 Кулил у друга Infl                                                                                                    | ⊕http://sysadm.pp.u У СБИС >        |
| ZABBIX « 🗈                                         | Элементы данных                                                                                                    | Создать элемент данных              |
|                                                    | Res and south Martin Markels The Database - Provide second second 1 Description and Description Products - Provide second - Provide Second - Provide Second - P |                                     |
| Q                                                  |                                                                                                    |                                     |
| • Мониторинг • • • • • • • • • • • • • • • • • • • | Tpytho patos letta - sororti telatrito gra to - Budgato - Tati ale                                                                                                    | #ce ~                               |
| E Verentapeasure                                   | Vana cere My Terrolate Mood. X Budgan. Minor in officianees Mood Kooper                                                                                                    |                                     |
| <b>1</b> 0                                         | Tpytha anesentos garress Bastigana 1                                                                                                    | 2                                   |
|                                                    | Jan 1                                                                                                    |                                     |
| 🔨 Настройка 🧳                                      | 6.004                                                                                                    |                                     |
| Группы узлов сети                                  |                                                                                                    |                                     |
| Latinovu                                           | Ореаль Обрасть                                                                                                    |                                     |
| Chick server                                       |                                                                                                    |                                     |
| Determon                                           | Мастер Имса третеры Клюз Интернат Интерно дечание так третен Алиметов дечан                                                                                                    | Cocrossee Mego                      |
| Коррегиция событий                                 | Thereau is wardown                                                                                                    | Configuration 2 at 2 and the second |
| Обнаружения                                        |                                                                                                    |                                     |
|                                                    | Unacqueo Anteispains Chineens Banovers carac Dectris scrapeo Rangoaus. Miccolo decenerer Spanis                                                                                                    |                                     |
| Администрирование                                  |                                                                                                    |                                     |
|                                                    |                                                                                                    |                                     |
| О Подрержия                                        |                                                                                                    |                                     |
| E Share                                            |                                                                                                    |                                     |
|                                                    |                                                                                                    |                                     |
|                                                    |                                                                                                    |                                     |
| e aurea                                            |                                                                                                    |                                     |
|                                                    | Zabbix 5.0.14. @ 2001-2021, Zabbix 54A                                                                                                    |                                     |

- 1. Указываем имя элемента данных: File wget.exe exist.
- 2. Выбираем тип агента: Zabbix агент (активный).
- 3. Указываем ключ: vfs.file.exists["C:/Program Files/Wget/wget.exe"]
- 4. Тип информации: числовой (целое положительное)
- 5. Интервал обновления: 1d
- 6. Указываем группу элементов данных: Filesystem
- 7. Ставим галочку Активировано
- 8. Нажимаем кнопку Добавить

#### Пояснения:

- 1. Имя произвольное, желательно чтобы отображало суть собираемых данных.
- 2. Выбран активный агент, т.к. шаблон предполагается использовать для ПК, находящихся за NAT.
- 3. Указываем имя файла наличие которого проверяем.
- 4. Результат проверки будет целым числом: 0 файла нет, 1 файл есть.
- 5. Обновлять данные чаще 1-го дня нет смысла

Далее понятно.

| bakn Opaana Bra Журнал | Закладки Инструменты Слравка<br>тро × +                                                                                                    |                                                                                                    | 0 0                                                            |
|------------------------|----------------------------------------------------------------------------------------------------|----------------------------------------------------------------------------------------------------|----------------------------------------------------------------|
| < → @ C                | O & ztx.mihanik.net/items                                                                                                    | php?form=create6hostid=10573                                                                                                    | 80% Q 0 ± 0 2 0 =                                              |
| Мои ссылки ССсылки да  | и работы 🗀 Полезные ссылки 🗀 О                                                                                                    | ataCentres 🗇 Обучение 🗁 Микропик 🗁 PHP 🗁 Python                                                                                                    | DiPostgreSQL @ Kynwr y goyra infi @http://wysadm.pp.u Y CENC ) |
| ZADDIV // SI           | Эпементы данных                                                                                                    |                                                                                                    |                                                                |
| CADDIA W C             |                                                                                                    | And the second second sec | Freedom Barris Barris Barris                                   |
| Q                      | Description of the product of the Cost of                                                                                                    | - Office Science Study - Occasion Study - Darbow                                                                                                    | stream and a desired on addressing on a desired and the        |
|                        | anner gerex Techoporte                                                                                                    | 1                                                                                                    |                                                                |
| Mowropeer -            | 2                                                                                                    | ngel nue most                                                                                                    |                                                                |
| инентархация -         | for Zate                                                                                                    | н алыг (активный) 🖂 🔰 🏅                                                                                                    |                                                                |
| Orvenu -               | "Seron vib.8                                                                                                    | t.misis[G:Program PilesWget/wget.ever] - Burlan                                                                                                    | n.                                                             |
| Harmolea .             | Tetherdopeaupper Heat                                                                                                    | oaoh (uprice noncourrenu-se) V                                                                                                    |                                                                |
|                        | 4 Ex somepower                                                                                                    | 5                                                                                                    |                                                                |
| Elefrance of the       | " Hrrepson ofinoanewse Tid                                                                                                    |                                                                                                    |                                                                |
| Table series           | Porsonaarenuokee vertegaaraa Tarr                                                                                                    | Hintopaan Depinta                                                                                                    | Delerane                                                       |
| Otommeanue             | n                                                                                                    | cence and Te permeasure 50s 5-7,00:00-34-00                                                                                                    | Xaarwes                                                        |
| <b>Apple Taura</b>     |                                                                                                    | ars.                                                                                                    |                                                                |
| Koppensipel collumnal  | <ul> <li>Период кранении истории</li> <li>На</li> </ul>                                                                                                    | ранить история Период холичния 904                                                                                                    |                                                                |
| Овнарумение            | Personal state-encourt patronation in theme work in the                                                                                                    | Carefo Anderen Istanianen Proven Internet 3654                                                                                                    |                                                                |
|                        | Crofogue-set two-ewent Kan                                                                                                    | CTh w ROUGH                                                                                                    | - renformation science                                         |
| Администрирование -    | Marcal During Manageria Concess                                                                                                    |                                                                                                    |                                                                |
|                        | Former and the second second s |                                                                                                    |                                                                |
|                        | The second second                                                                                                    | ntern                                                                                                    |                                                                |
|                        |                                                                                                    |                                                                                                    |                                                                |
|                        | 6                                                                                                    |                                                                                                    |                                                                |
|                        |                                                                                                    |                                                                                                    |                                                                |
|                        | Tennonenen nom energienen sons omer                                                                                                    |                                                                                                    |                                                                |
|                        |                                                                                                    |                                                                                                    |                                                                |
| B Share                |                                                                                                    | ,1                                                                                                    |                                                                |
|                        |                                                                                                    |                                                                                                    |                                                                |
| iterroles con sources  |                                                                                                    |                                                                                                    | 4                                                              |
|                        | Аликировано 🖃                                                                                                    | -                                                                                                    |                                                                |
|                        |                                                                                                    | Terr Crown                                                                                                    |                                                                |

- 1. Видим, что элемент данных добавлен.
- 2. Видим, что элемент данных «привязался» к нашему шаблону.

| 12 | añ.      | л Правка Вид Журнал    | і Закладки (ріструменты ўлравка —                                                                                                    |
|----|----------|------------------------|----------------------------------------------------------------------------------------------------|
|    | 3        | Z zbx.mihanik.net Hact | rpc x + ~                                                                                                    |
| x  | <i>←</i> | → R C                  | O 🔒 zbx.mhank.net/items.php 🛛 🙂 🖞 🗇 😑                                                                                                    |
|    |          | the cases (Crosses go  | nales literese com literes literes literes lite liter litere literes deveragest. Brancastan- 9 10 1                                                                                                    |
| 61 | Z A      | BBIX « 🗈               | Элементы данных Социа смент дины                                                                                                    |
|    |          | menturel               | Этининт доныл добалон                                                                                                    |
|    |          | 4                      | Per undress / Dr. Sweeten Daries Pie Par In Thethe Streeting Zones 1. Streeting Zones 1. Tarties - Factors Katherings access. Respect of screeting. Microsoft Bill carego access. Bill carego access. Bill car |
| 1  | •        | Mowrtopeer -           |                                                                                                    |
| Π. | -        | Инвентаризация -       | Term are v Termopologie are v Carpo are                                                                                                    |
|    |          | Orvensi +              | Longeng seespeed                                                                                                    |
|    | `        | Настронка -            | Toyma messeres gavant Ballom an                                                                                                    |
|    |          | Epprov paros cera      | Анг                                                                                                    |
|    |          | Yanu rene              | 8.004                                                                                                    |
|    |          |                        | Romeans Choons Poppenary sources on their population and populations of the population of the population of the populati |
|    |          | Descrave               | Harris Mars, Tarrisa Can Marsar Prope Sesses mesoni Ter Tarris mesona Second Peter                                                                                                    |
|    |          | Olivagyweiwe           | In Pile system sold visite exist("C-Program Files/Wprivaget.exe") 1d 80d 380d Zallois aren (answard) Filespilen Annapparen                                                                                                    |
|    |          |                        | Отобранано 1 на 1 найденных                                                                                                    |
|    |          | Администрирования -    | Bactase Armoparts Dravers Bacaves arise Decres scape Respons Macazo doarson Xaves                                                                                                    |
|    |          |                        |                                                                                                    |
|    |          |                        | 2                                                                                                    |
|    |          |                        | n                                                                                                    |
| L  |          |                        |                                                                                                    |
|    |          | Полониции              |                                                                                                    |
|    |          | Date                   |                                                                                                    |
|    |          | Помеща                 |                                                                                                    |
|    |          | Настройке пользователя |                                                                                                    |
|    |          | Burra                  |                                                                                                    |
|    |          |                        | Zarono 5.0.14. © 2001-2020, Zarono 10.0.                                                                                                    |

Теперь нам нужно настроить реакцию на получаемые данные. Если файл существует, то ничего не делаем, а если отсутствует, то генерируем событие/уведомление.

Для этого...

- 1. Идём в раздел «Триггеры».
- 2. Нажимаем кнопку «Создать триггер».

| 🗇 🖪 zlax.mihanik.ne      | 2 Hacrpo × +                                                                                                    |                                 | × 00                       |
|--------------------------|----------------------------------------------------------------------------------------------------|---------------------------------|----------------------------|
| < → 🛛 C                  | 🛇 🔒 zbx mihanik.net/triggers.php?filter_set=16/filter_hostids[0]=10573                                                                                                    | 90% 🟠                           | ම <b>0</b> රු 🛛 =          |
| ZABBIX « D               | Тригтеры                                                                                                    |                                 | Coccerns towned            |
| zbu mihanik net          | Pre conference / Mr. Terretale Medide File Point for                                                                                                    | anness may france demonstration | 1 mm 7                     |
| ٩                        |                                                                                                    |                                 |                            |
| Moseropase -             | Toyens yorks only interest reverses grant occord Bullyons                                                                                                    | Tene visitat Mas                |                            |
| = инеенторизация -       | New one constant and a ready and a ready and a | Defears.                        | -                          |
| 🖬 огчны — -              | Max 1 Max                                                                                                    | астерленные все Да Нет          | 2                          |
| 🔦 Hacrpoisa —            | Ваккость Не кластификрована Придупреждение Высокаа<br>Информация Средния Чразанайная                                                                                                    | Ofinapyoon are An Her           |                            |
|                          | Стотут вся Нормальный Нековестно С.а                                                                                                    | assonancement and An Her        |                            |
| Elsfrow                  | Состояния ан Алтинирована Диалинировано                                                                                                    |                                 |                            |
| 73he brie<br>Ofconsetere | Brancesso are Ok Tpofressa                                                                                                    |                                 |                            |
| Действия                 | Tpoursuite Ctipourie                                                                                                    | l                               |                            |
|                          | Baners He Crepresse group 1                                                                                                    | Быражение Состание и            | Tere                       |
| Обнаружания              | farmut ne nakterna.                                                                                                    |                                 |                            |
|                          |                                                                                                    |                                 | Отобранано В на В найденны |
| C .Caracterioriste .     | Osulfane Arrespons Ormours Kompons Haccore observue Namus                                                                                                    |                                 |                            |
|                          | N                                                                                                    |                                 |                            |
|                          | ЪГ                                                                                                    |                                 |                            |
|                          |                                                                                                    |                                 |                            |
|                          |                                                                                                    |                                 |                            |
|                          |                                                                                                    |                                 |                            |
|                          |                                                                                                    |                                 |                            |
|                          |                                                                                                    |                                 |                            |
| B Date                   |                                                                                                    |                                 |                            |
|                          |                                                                                                    |                                 |                            |
|                          |                                                                                                    |                                 |                            |
|                          |                                                                                                    |                                 |                            |

#### Шаг 13

- 1. Указываем имя триггера: Программа wget.exe не обнаружена!.
- 2. Указываем степень важности события: Предупреждение.
- 3. Нажимаем кнопку **«Добавить»** чтобы запустить мастер, который нам поможет сформировать правильное описание выражения.
- Получилось следующее выражение: {My Template Module File Exist by Zabbix agent active:vfs.file.exists["C:/Program Files/Wget/wget.exe"].last()}=0.
- 5. Ставим галочку, что событие в дальнейшем можно будет закрывать вручную.
- 6. При желании указываем описание события: **Триггер срабатывает, если на ПК не** обнаружена программа wget.exe.
- 7. Указываем, что триггер нужно активировать.
- 8. Нажимаем кнопку «Добавить»

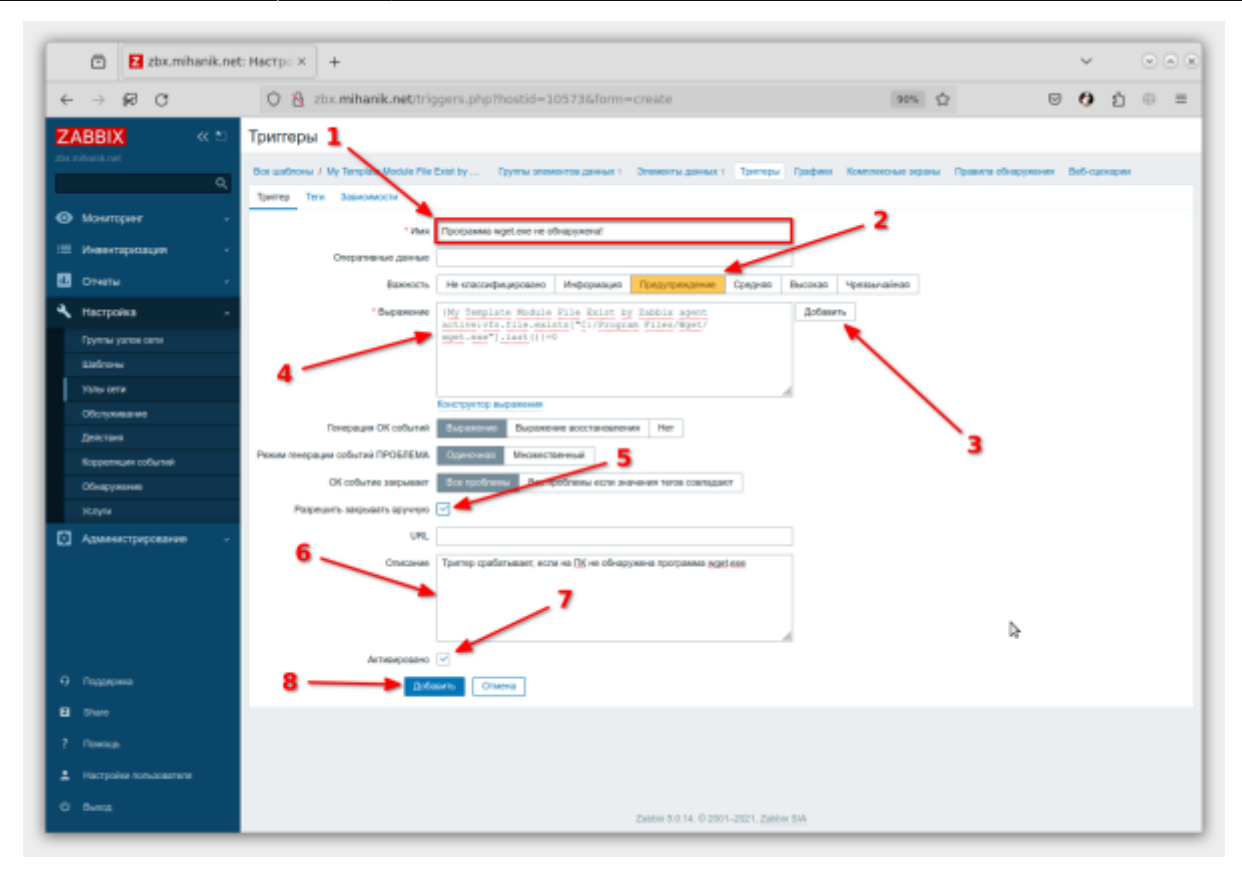

Мастер, который мы вызывали в пункте 3, выглядит примерно так.

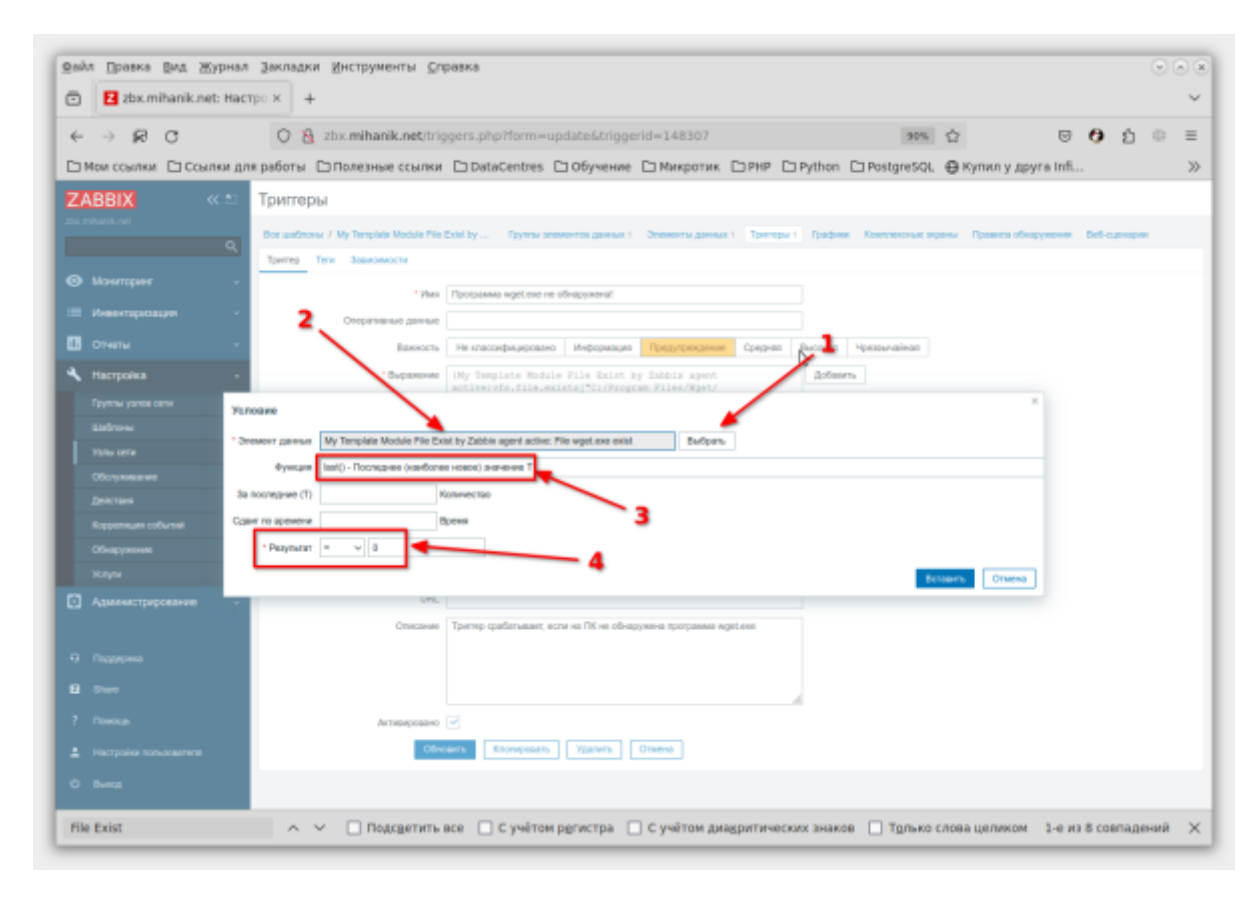

Тут, всё понятно.

- 1. Видим, что триггер добавлен.
- 2. Видим, что триггер «привязан» к нашему шаблону.

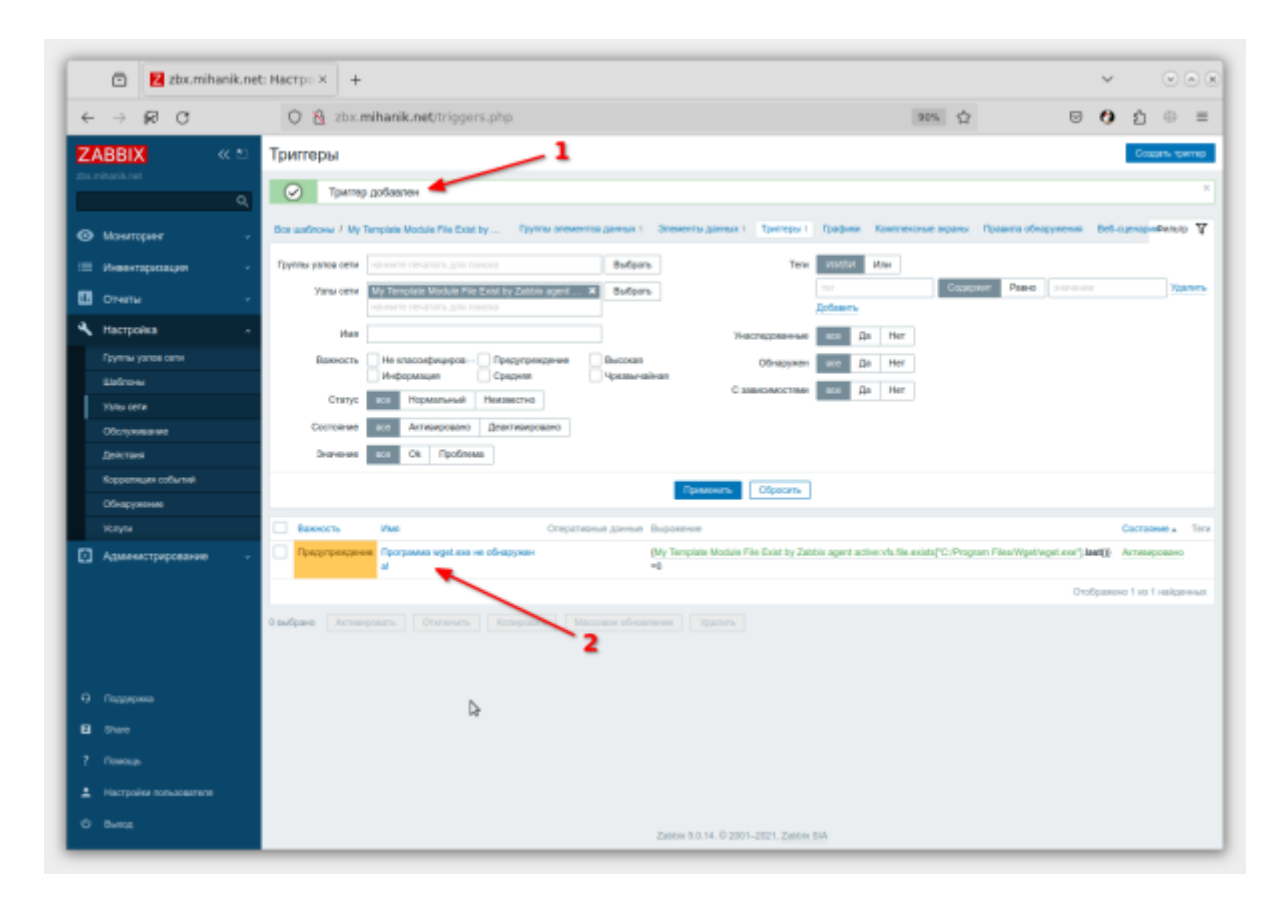

#### Шаг 15

Шаблон готов.

Для удобства читателей выгрузил созданный шаблон в файл. Файл прилагаю: my\_template\_module\_file\_exist\_by\_zabbix\_agent\_active.xml

Теперь этот шаблон можно применять к узлу сети и наблюдать за собираемыми данными и работой триггеров.

| <ul> <li>Zbx.mins</li> </ul> | anik.net: r | HOCORD X +                                                                                                    |                                                    |                              |                |                    |      | ~        |             | 0    |
|------------------------------|-------------|----------------------------------------------------------------------------------------------------|----------------------------------------------------|------------------------------|----------------|--------------------|------|----------|-------------|------|
| - → 🕫 C                      |             | O 🕹 zbx.mihanik.net/za                                                                                                    | bblx.php?action=latest.view&filter_hostid          | []=104136/fiter_set=1        | 90%            | 1                  | e Ŧ  | 0        | රු ම        | Ξ    |
| ABBIX                        | < 8 I       | Последние данные                                                                                                    |                                                    |                              |                |                    |      |          |             | 2    |
|                              |             |                                                                                                    |                                                    |                              |                |                    |      |          | duna        | ο 7  |
|                              | Q,          |                                                                                                    |                                                    |                              |                |                    |      |          |             |      |
| Мониторинг                   |             | Tpyrms yance orne                                                                                                    | sine reverans gria novola Bullgan                  | *                            | Vites          |                    |      |          |             |      |
| Tareto.                      |             | Yana cene                                                                                                    | N Bufgan                                           | Revailable to one works game | ых без истории | ×                  |      |          |             |      |
| Проблемы                     |             | During speakarting passaure                                                                                                    | Bulan                                              | Rea                          | сыяль дотали   |                    |      |          |             |      |
|                              |             |                                                                                                    |                                                    |                              |                |                    |      |          |             |      |
| Ofeep                        |             |                                                                                                    | Town                                               | owns Olycoms                 |                |                    |      |          |             |      |
| Последние данные             |             | * 🗌 Xien cera +                                                                                                    | Mar                                                | Docregeou r                  | posepea        | Rockegwee snaverwe | Vite | 0.0000   |             |      |
| Комплеконые зираны           |             | · BROKIMA OFFICIAL                                                                                                    | CPU (6 sneete-mot gate-sux)                        |                              |                |                    |      |          |             |      |
| Kaptu cerek                  |             | <ul> <li>BURDHARLISPOLICH,</li> </ul>                                                                                                    | Filesystem (1 streamst gamma)                      |                              |                |                    |      |          |             |      |
| Обнаружение                  |             |                                                                                                    | File sept one exist                                | 23.05.2024 1                 | 4:17:53        | 1                  |      |          | fps         | adas |
| Услуги                       |             | <ul> <li>BURGHAAL BPOLING</li> </ul>                                                                                                    | Filesystem C: (3 areserts garras)                  |                              |                |                    |      |          |             | _    |
| Иноонтаризоция               |             | <ul> <li>BUILDING DESIGNATION</li> </ul>                                                                                                    | Pliesystem D: (3 oneworrs gammo)                   |                              |                |                    |      |          |             |      |
| OTHERN                       |             | <ul> <li>Ballinger, and an and an an an an an an an an an an an an an</li></ul>                                                                                                    | General (4 prevents gammus)                        |                              |                |                    |      |          |             |      |
| Настройка                    |             | <ul> <li>Ballinson opplants</li> </ul>                                                                                                    | Interface Kaspensky VPN//Togkzso-eswe no nov       | pero de garmas)              |                |                    |      |          |             |      |
|                              |             | <ul> <li>BAOGRAUDIOLICE.</li> </ul>                                                                                                    | Interface Realiek PCIe GBE Pamily Controller(EA    | a Tasaros)                   |                |                    |      |          |             |      |
| Адианистрирование            |             | <ul> <li>BADGMA-SPOLICE.</li> </ul>                                                                                                    | Interface TP-LINK 150Mbps Wireless N PCI Express A | Островодная сеть) (3 этомо   | ите данныя)    |                    |      |          |             |      |
|                              |             | <ul> <li>BADOMALISPOLISTA</li> </ul>                                                                                                    | Inventory (1 answer: garenex)                      | •                            |                |                    |      |          |             |      |
|                              |             | <ul> <li>BROKING-OFOLICK</li> </ul>                                                                                                    | Lite Manager (2 snewers garmer)                    |                              |                |                    |      |          |             |      |
|                              |             | <ul> <li>BROKHAJOPOLICK</li> </ul>                                                                                                    | Memory (12 presentabligatesal)                     |                              |                |                    |      |          |             |      |
|                              |             | <ul> <li>BROOMA OPOLICA,</li> </ul>                                                                                                    | Monitoring agent (2 anexentia garmus)              |                              |                |                    |      |          |             |      |
|                              |             | <ul> <li>EXCERNAL OPOLICA,</li> </ul>                                                                                                    | MySMART_sela (22 oreventa gamuo)                   |                              |                |                    |      |          |             |      |
| Harmonika remuserena         |             | <ul> <li>Excelosis/opolisis,</li> </ul>                                                                                                    | Security (4 protection parents)                    |                              |                |                    |      |          |             |      |
| -                            |             | A REPORT OF THE REPORT OF THE | Status (2 onesenta gamasis)                        |                              |                |                    |      |          |             |      |
| Boong                        |             | · · · · · · · · · · · · · · · · · · ·                                                                                                    | Contract Lance (1 strength (20millar)              |                              |                |                    |      |          |             |      |
|                              |             |                                                                                                    |                                                    |                              |                |                    |      | anese 30 | an 10 milit | C    |

Видим, что даннные собираются. Нужный нам файл на ПК присутствует.

#### Θ

## Источники

- https://www.zabbix.com/documentation/5.0/ru/manual/config/items/itemtypes/zabbix\_agent
- https://www.zabbix.com/documentation/5.0/ru/manual

1 Наверх 1

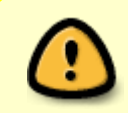

В моей WIKI постоянно ведётся какая-то работа со статьями. Если у вас возникли вопросы или замечания, можете их отправлять на почту **support@mihanik.net** 

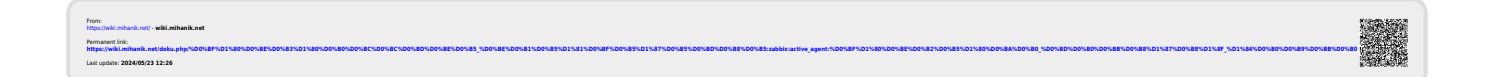